## How to Access Office 365 and Download Office 2016 (Employees)

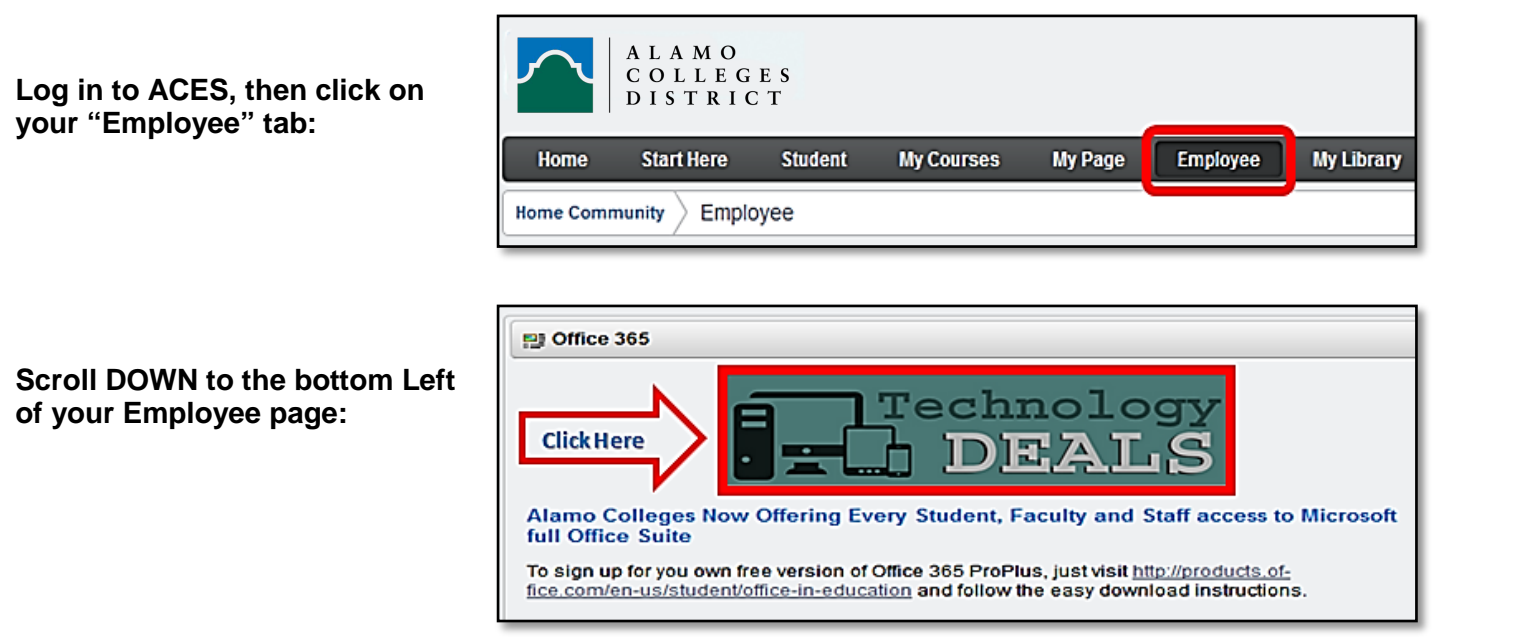

You can also login by going to https://login.microsoftonline.com

You will be redirected to this page, then:

Enter your WORK email address in the box:

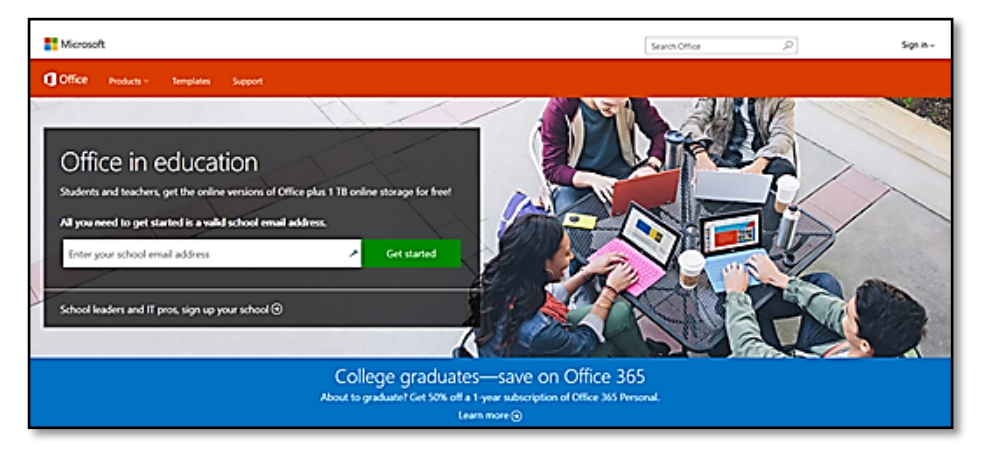

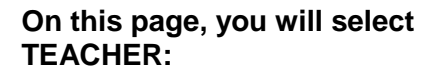

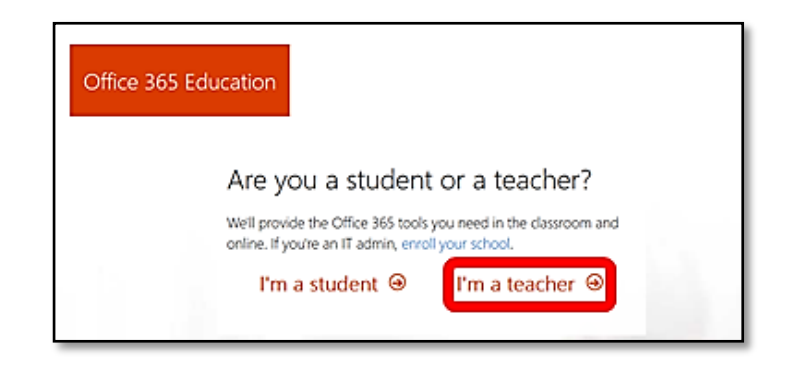

You will then see this page - proceed to sign-in:

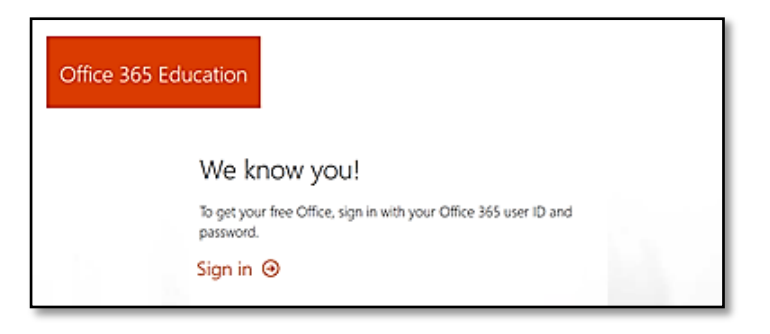

After entering your email address and password, you will see this screen:

Click on "Work or School account":

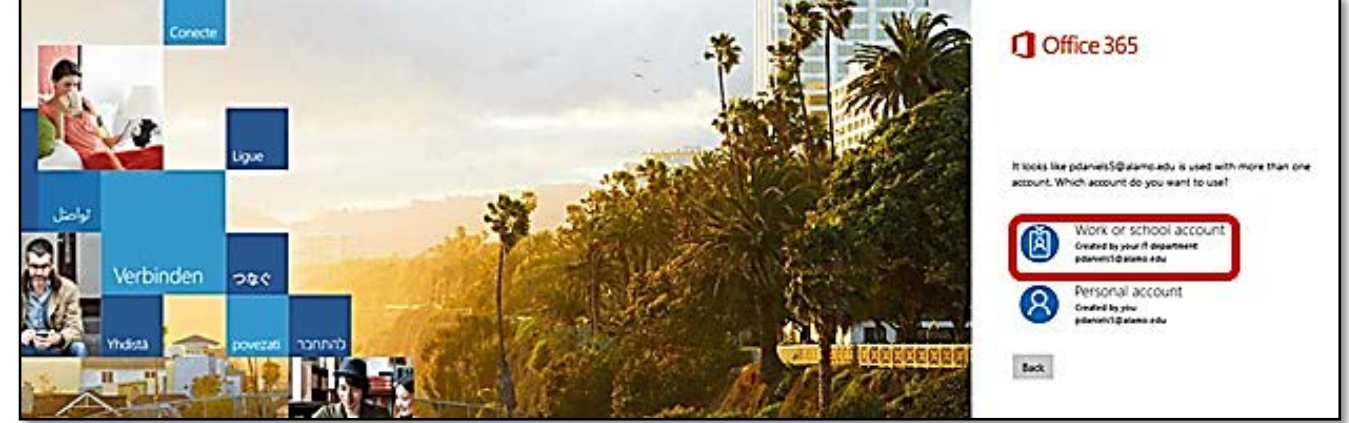

At this point, you should see this screen. This is where you can access Office 365 software (Word, Excel, Etc....) and you can install Office 2016 on up to 5 computers, laptops, or tablets.

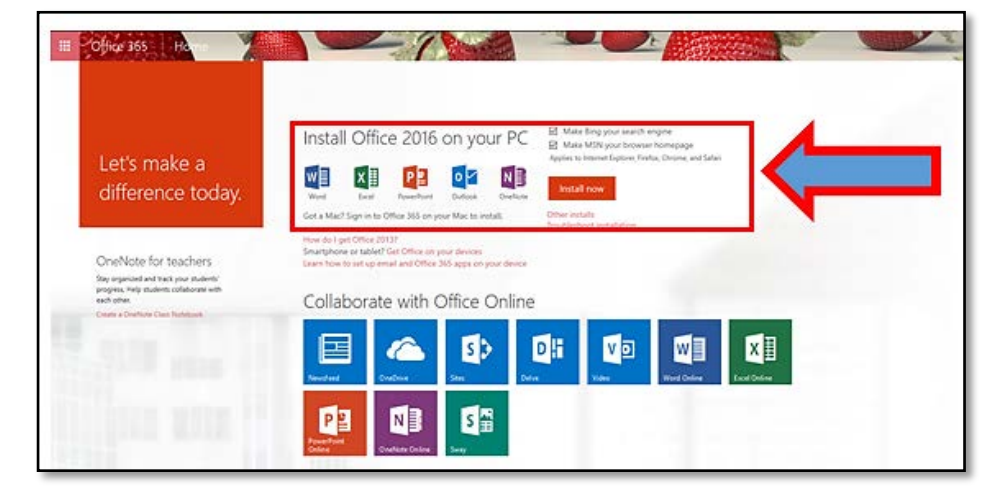

The FAQ below states this about the One drive account.

This account is associated with the school and should be used for school-appropriate content. Permissions and access can be changed by the school's IT administrator at any time. (District IT)

https://products.office.com/en-us/student/office-in-education

https://support.office.com/en-us/article/OneDrive-storage-changes-FAQ-ea9a86b6-d78e-42ac-af54-fefa22ce5324?ui=en-US&rs=en-US&ad=US

| () 1 https://www.office.com/1/?auth=2 | 5≞ - ۵                                                                                                    | 1 OneDrive storage                                                                                    | e changes - FA 🚺                                           | Microsoft Office Hor | ne x 🚺 N    | ly account   |       |               |                                     |              | - 日 ×<br>命☆鐚 <b>ಅ</b> |
|---------------------------------------|----------------------------------------------------------------------------------------------------|----------------------------------------------------------------------------------------------------|------------------------------------------------------------|----------------------|-------------|--------------|-------|---------------|-------------------------------------|--------------|-----------------------|
| Office 365                            |                                                                                                    |                                                                                                    |                                                            |                      |             |              |       |               |                                     | <b>≜</b> 🕸 ? | Margarita Webb 🔻      |
|                                       | Good morning, Margarita                                                                                                    |                                                                                                    |                                                            |                      |             |              |       | <u>±</u> In   | stall Office 2016<br>Other installs |              |                       |
|                                       | OneNote Class Noteboo                                                                                                    | s 📓                                                                                                   | Word                                                       | PowerPoint           | X II        | OneDrive     | F     | Planner       | V 🖸<br>Video                        |              |                       |
|                                       | SharePoint Delve                                                                                                    | Newsfeed                                                                                              | <b>Y</b><br>Yammer                                         | PowerApps            | <b>Flow</b> | Dynamics 365 | Admin |               |                                     |              |                       |
|                                       | Your recent on<br>• New<br>Mow to add<br>alamo0-my.sha<br>Your recent On<br>134 MB of 1 TB used<br>Document<br>alamo0-my.sha | ine documen<br>I a lab to LanSch<br>epoint.com » » mwe<br>eDrive folder<br>5<br>repoint.com » persona | its<br>nool<br>bbb39_alamo_edu ><br>S<br>al > mwebb39_alam | Documents<br>o_edu   |             |              |       | U<br>Ir<br>Ir | IST OPENED                          |              |                       |